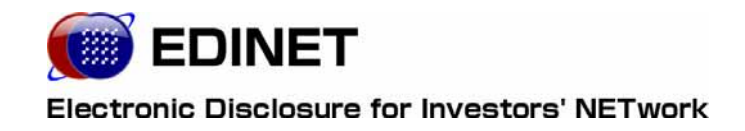

# 書類閲覧用 端末要件

### 2012年4月11日

金融庁 総務企画局 企業開示課

◆Microsoft Corporation のガイドラインに従って画面写真を使用しています。

◆Microsoft Windows、Windows Vista、Windows 7 は、米国 Microsoft Corporation の米国およびその他の国における登録 商標または商標です。

- Adobe® product screen shots reprinted with permission from Adobe Systems Incorporated.
- ◆Adobe、Adobe Photoshop、Adobe Illustrator は、Adobe Systems Incorporated の登録商標または商標です。
- ◆その他、記載されている会社名および製品名は、各社の登録商標または商標です。
- ◆本文中では、TM、®、©は省略しています。
- ◆本書に掲載されている内容は、2012年4月現在のもので、予告なく変更される可能性があります。

◆本書は、構成・文章・プログラム・画像・データ等のすべてにおいて、著作権法上の保護を受けています。本書の一部 あるいは全部について、いかなる方法においても複写・複製等、著作権法上で規定された権利を侵害する行為を行うこと は禁じられています。

|   | 操作環境について                                                                                      | 1                 |
|---|-----------------------------------------------------------------------------------------------|-------------------|
|   |                                                                                               | 2                 |
|   | 1-1-1 注意事項                                                                                    | 2                 |
|   | 1-1-2 ファイルのダウンロード設定について                                                                       | 2                 |
|   | 1-2 Firefox をお使いの方へ                                                                           | 3                 |
|   | 1-2-1 注意事項                                                                                    | 3                 |
|   | 1-2-2 ファイルのダウンロード設定について                                                                       | 3                 |
|   | 1-2-3 タブ表示について                                                                                | 4                 |
|   |                                                                                               |                   |
| 2 | 事前準備                                                                                          | 6                 |
| 2 | 事前準備<br>2−1 システム使用時の操作環境 <sup></sup>                                                          | 6                 |
| 2 | 事前準備<br>2-1 システム使用時の操作環境<br>2-2 信頼済みサイトの設定                                                    | 6<br>6<br>7       |
| 2 | 事前準備<br>2-1 システム使用時の操作環境······<br>2-2 信頼済みサイトの設定······<br>2-3 証明書の設定······                    | 6<br>6<br>7       |
| 2 | <ul> <li>事前準備</li> <li>2-1 システム使用時の操作環境</li> <li>2-2 信頼済みサイトの設定</li> <li>2-3 証明書の設定</li></ul> | 6<br>6<br>7<br>10 |

本書について

本書は、「**有価証券報告書等の開示書類を閲覧するホームページ**」を利用するためのコン ピュータの事前準備と必要な設定変更について説明しています。

#### EDINET をご利用いただくために

EDINET で開示書類等を閲覧するための前提知識として、一般的な Web ブラウザを使用 し、インターネットがご利用いただける方を対象としています。

#### 本書の表記について

本書は以下の環境で作成されています。

クラシック表示に切り替えている場合は、画面の表示が異なります。

| OS     | Microsoft Windows XP SP2            |  |  |
|--------|-------------------------------------|--|--|
| ソフトウェア | Microsoft Internet Explorer 6.0 SP2 |  |  |
|        | Adobe Reader 7.0                    |  |  |

本マニュアル内に記載されている記号は、以下のような意味があります。

| 表示   | 意味                               | 表示  | 意味                                      |
|------|----------------------------------|-----|-----------------------------------------|
|      | 操作に関連するポイントについ<br>て説明しています。      |     | 画面の入力や選択する項目など<br>をさします。                |
| MEMO | 知っておいていただきたいことに<br>ついて説明しています。   |     | 画面で表示された項目などをさ<br>します。                  |
| 《重要  | 重要事項について説明していま<br>す。必ずお読みください。   | « » | 画面の項目名をさします。<br>例:《EDINET コード》をクリックします。 |
| [ ]  | 画面名をさします。<br>例:[提出者検索画面]が表示されます。 | []  | キーを押す操作をさします。<br>例:【F5】キーを押します。         |

#### 製品名の記載について

### 本書では、次の略称を使用しています。

| 名称                          | 略称                                        |
|-----------------------------|-------------------------------------------|
| Windows 7                   | Windows 7 または Windows                     |
| Windows Vista               | Windows Vista または Windows                 |
| Windows XP                  | Windows XP または Windows                    |
| Windows Internet Explorer 6 | Internet Explorer 6 または Internet Explorer |
| Windows Internet Explorer 7 | Internet Explorer 7 または Internet Explorer |
| Windows Internet Explorer 8 | Internet Explorer 8 または Internet Explorer |
| Adobe Reader 9              | Adobe Reader 9 または Adobe Reader           |
| Adobe Reader X              | Adobe Reader X または Adobe Reader           |

# 1 操作環境について

有価証券報告書等の開示書類を閲覧するホームページを 使用する場合の、コンピュータ環境について説明します。

EDINET は、以下の条件を満たす標準的なパソコンで動作を確認しております。 また、《**ソフトウェア**》のオペレーティングシステムと Web ブラウザの組み合わせは、以 下のいずれかの組み合わせで動作を確認しております。

|     |            | 【1】             | [2]             | [3]             | [4]             |
|-----|------------|-----------------|-----------------|-----------------|-----------------|
| ハード | ディスプレイ     | 1004 × 760 11 - | 1004 × 760 11 - | 1004 × 760 11 - | 1004 × 760 11 - |
| ウェア | 解像度        | 1024 × 768 以上   | 1024 × 768 以上   | 1024 × 768 以上   | 1024 × 768 以上   |
| ソフト | オヘ゜レーティンク゛ | Windows XP      | Windows Vista   | RedHat Linux    | Windows 7       |
| ウェア | システム       | SP3             |                 |                 | SP1             |
|     | Web ブラウザ   | Internet        | Internet        | Firefox2        | Internet        |
|     |            | Explorer 6.0    | Explorer 7.0    |                 | Explorer 8.0    |
|     |            | SP3             |                 |                 |                 |

※上記の【2】、【3】、【4】の組み合わせで EDINET を使用する場合、画面の表示が操作ガイドと一部異なる場合 があります。

※システムを利用するためには、事前に政府認証基盤(GPKI)のホームページから「アプリケーション 認証局の自己署名証明書」を入手する必要があります。手順は『2-3 証明書の設定』(p.10)をご確 認ください。

PDF で提出された書類を確認する場合には、その他に、「Adobe Reader」が必要です。

# 1-1 Windows Vista、Windows 7 をお使いの方へ

Windows Vista、Windows 7 の環境で EDINET をご利用いただく場合は、以下の注意事項 があります。

### 1-1-1 注意事項

以下の注意事項があります。

- メニューやテキストボックスの位置、サイズ等が異なる場合があります。
- 保存等のダイアログボックスの指定方法やウィンドウの表示が、操作ガイドの記載と 一部異なる場合があります。

### 1-1-2 ファイルのダウンロード設定について

Internet Explorer 7 または Internet Explorer 8 を使用し、ファイルのダウンロード を行う場合、以下のダイアログボックスが表示されます。既定のままでは自動的にファイ ルの保存先は、「ダウンロード」フォルダになります。

#### ●「名前を付けて保存」ダイアログボックス

| 名前を付けて保存<br>〇〇 〇 マ III → Ac                | ministrator ・ ダウンロード ・ 🗸 4 検索 🔎           | 2 |
|--------------------------------------------|-------------------------------------------|---|
| ファイル名( <u>N</u> ):<br>ファイルの種類( <u>I</u> ): | 000_00001_cai20070427.zip マ<br>ZIP ファイル ・ | - |
| ▼ フォルダの参照(E)                               | 1) 保存(S) キャンセル                            |   |

「**フォルダの参照**」をクリックすると、以下のダイアログボックスが表示され、ファイルの保存先を指定できます。

| 名前を付けて保存                |                |                |        |        | <b>X</b> |
|-------------------------|----------------|----------------|--------|--------|----------|
| Adminis                 | trator 🖡 ダウン   | /□−ド・          | ▼ 5 検索 |        | Q        |
| ▶ 整理 ▼ 闘 表示 ▼           | 📑 新しいフォノ       | レダ             | _      | _      | 0        |
| お気に入りリンク                | 名前             | 更新日時           | 種類     | サイズ    |          |
| 🗐 最近表示した場所              | E XBRL_2007    | 71219_122513.z | ip     |        |          |
| <br>   デスクトップ           |                |                |        |        |          |
| 🌉 コンピュータ                |                |                |        |        |          |
| 📗 ドキュメント                |                |                |        |        |          |
| 📔 ピクチャ                  |                |                |        |        |          |
| 🚯 ミュージック                |                |                |        |        |          |
| 最近の変更                   |                |                |        |        |          |
| 詳細 >>                   |                |                |        |        |          |
| フォルダ 🔨                  |                |                |        |        |          |
| ファイル名( <u>N</u> ): 000_ | 00001_cai20070 | 427.zip        |        |        | •        |
| ファイルの種類(工): ZIP :       | ファイル           |                |        |        | •        |
| 🗻 フォルダの非表示              |                |                | [[]    | 存(S) キ | マンセル     |

#### ●「名前を付けて保存」ダイアログボックス(展開された状態)

# 1-2 Firefox をお使いの方へ

Web ブラウザとして Firefox を使用し EDINET をご利用いただく場合は、以下の注意事 項があります。

また、操作ガイド等に記載している環境と同じ環境で操作を進めたい場合は、以下の手順に従いFirefoxの設定を変更することで同じ操作手順で作業を進めることができます。

### 1-2-1 注意事項

以下の注意事項があります。

- メニューやテキストボックスの位置、サイズ等が異なる場合があります。
- 保存等のダイアログボックスの指定方法やウィンドウの表示が、操作ガイドの記載と 一部異なる場合があります。

### 1-2-2 ファイルのダウンロード設定について

Firefox を使用し、ファイルのダウンロードを行う場合、以下のダイアログボックスが 表示されます。既定のままでは自動的にファイルの保存先は、デスクトップになります。

| EDINET_CODE_OLDandNEW.zip を                     | K 🔀             |  |  |  |
|-------------------------------------------------|-----------------|--|--|--|
| 次のファイルを開こうとしています:                               |                 |  |  |  |
| EDINET_CODE_OLDandNEW.zi                        | p               |  |  |  |
| ファイルの種類: 圧縮フォルダ<br>ファイルの場所: https://www.edipet- | fsago in        |  |  |  |
| このファイルをどのように処理するか選んでく                           | だた()<br>だた()    |  |  |  |
|                                                 |                 |  |  |  |
| ○ アフリケーションで開く(型: Lhac.                          | 21 (13)(定) 🚩    |  |  |  |
| <ul> <li>ディスクに(糸存する(S))</li> </ul>              |                 |  |  |  |
| 🔄 今後この種類のファイルは同様にぬ                              | 理する( <u>A</u> ) |  |  |  |
|                                                 |                 |  |  |  |
|                                                 | OK キャンセル        |  |  |  |

ファイルダウンロード時に、ファイルの保存先を指定できるようにする場合は、以下の 方法で Firefox の設定変更を行います。

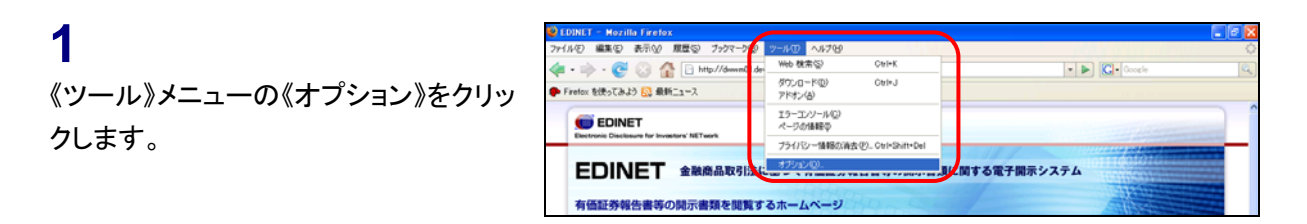

[オプション]が表示されます。

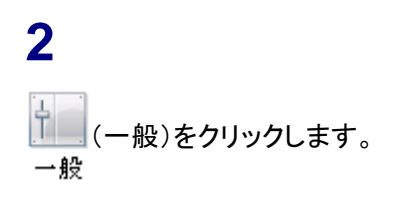

3 「ファイルごとに保存先を指定する」を ○ にし、○K (OK)をクリックします。

|                                                                                                    | × |  |  |  |
|----------------------------------------------------------------------------------------------------|---|--|--|--|
|                                                                                                    |   |  |  |  |
| 起動<br>Firefox を起動するとき(S): ホームページを表示する<br>ホームページ(H): http://ja.start2.mozilla.com/firefox?client=firefox-a&rls=org.mozilla.jaofficial<br>現在のページを使用(C) ブックマークから選択(E) 初期設定に戻す(R) |   |  |  |  |
| ダウンロード<br>✓ ファイルのダウンロード時にダウンロードマネージャを表示する(型)<br>□ すべてのダウンロードが完了したら閉じる(型)<br>○ 次のフォルダに保存する(型) (型) デスクトップ 参照(型)-                                                                |   |  |  |  |
| 既定のブラウザ<br>✓ 起動時に Firefox が既定のブラウザであるか確認する(Y)                                                                                                    |   |  |  |  |
| OK キャンセル ヘルプ                                                                                                    |   |  |  |  |

### 1-2-3 タブ表示について

Firefox を使用すると、EDINET の TOP 画面左側にあるメニュー(「お知らせ」等)から 開かれる内容は、同じウィンドウ内の別のタブウィンドウ内に表示されます。

| 🥹 EDINET – Mozilla Firefox                   |                                                                       |
|----------------------------------------------|-----------------------------------------------------------------------|
| ファイル(E) 編集(E) 表示(V) 履歴(S) ブックマ               |                                                                       |
| < C 💿 🏠 🕒 http://dww                         |                                                                       |
| 🎓 Firefox を使ってみよう 🔂 最新ニュース                   | <b>₩</b>                                                              |
| () EDINET                                    | ● EDINET - Mozilla Fizziox<br>フィルの 単葉の あ示い 理要の フッフィークの ッールの ヘルフロ      |
| Electronic Disclosure for Investors' NETwork | 🦛 - 🧼 - 😨 😳 🏠 🕒 http://dwwn01.dev-edinat.ao.jp/E01.NW/EEW1E62020.html |
| EDINET 金融商品取                                 |                                                                       |
| 有価証券報告書等の開示書類を関                              | Elictons: Decident for Investor's NT surf.                            |
|                                              | atust                                                                 |
|                                              | はあますれ<br>キシンテムを利用するにあたっては <u>注意ます肌肉</u> をご覧びださい。                      |
| ◎ 操作ガイド』                                     |                                                                       |
| Ø よくある質問(Q&A)      D                         |                                                                       |
| ● <u>当サイトに関するご意見・ご感</u> 想                    |                                                                       |

閲覧する場合に、本設定を変更する必要はありません。操作ガイドの記載と同様に別 ウィンドウで表示されるように設定を変更したい場合は、以下の方法でFirefoxの設定変 更を行います。

**1** 《ツール》メニューの《オプション》をクリッ クします。

| 😢 EDINET – Mozilla Firefox       |                                |             |
|----------------------------------|--------------------------------|-------------|
| ファイル(2) 編集(2) 表示(2) 度歴(3) ブックマーク | 9 7-NO AN789                   | 0           |
| 👍 • 📄 • 🙋 🔝 👫 🕒 http://downal    | den Web 秋宋(空) Ctrl+K           | - D Cocle   |
| Firefox を使ってみよう QQ 最新ニュース        | ダウンロード(D) Ctrl+J<br>アドオン(A)    |             |
|                                  | エラーエンソール/Q)<br>ページの後期(D        |             |
|                                  | フライバシー情報の消去(2)_ Ctrl+Shift+Del |             |
| EDINET 金融商品取引                    | . オブション(Q).                    | 関する電子開示システム |
| 有価証券報告書等の開示書類を開                  | するホームページ                       |             |

[オプション]が表示されます。

**2** (タブ)をクリックします。

3 《新しいページは次の場所に開く》の「新 しいウィンドウで開く」を ⊙ にし、 ○K (OK)をクリックします。

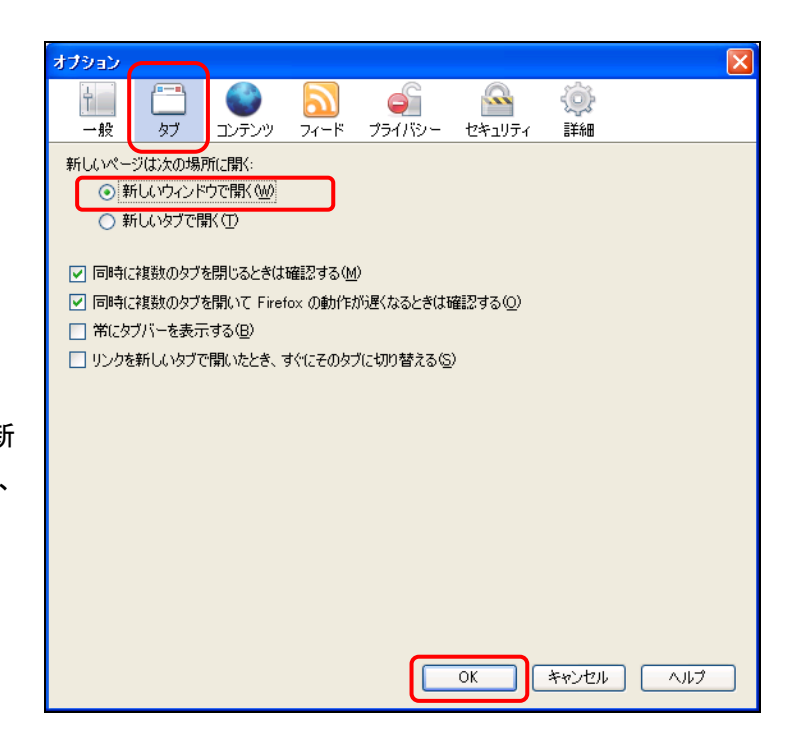

2 事前準備

EDINET を使用する前に、ご利用いただくコンピュータに事前準備が必要です。事前準備の手順について説明します。

# 2-1 システム使用時の操作環境

EDINET に接続する際に、ご利用いただいているコンピュータで、初期の設定から変更 が必要な箇所について説明しています。

### 信頼済みサイトの設定

1

Web ブラウザとして、Internet Explorer を使用する方は、信頼済みサイトを設定します。

# ➡

### 2 証明書のダウンロード・設定

Internet Explorer を使用する方で、「証明書の自動更新」プログラムが有効でない方、もしくは Firefox を使用する方は、政府認証基盤(GPKI)のホームページから「アプリケーション認証局 の自己署名証明書」をダウンロードし設定します。

# 2-2 信頼済みサイトの設定

Internet Explorer を起動し、「信頼済みサイト」の設定を行います。

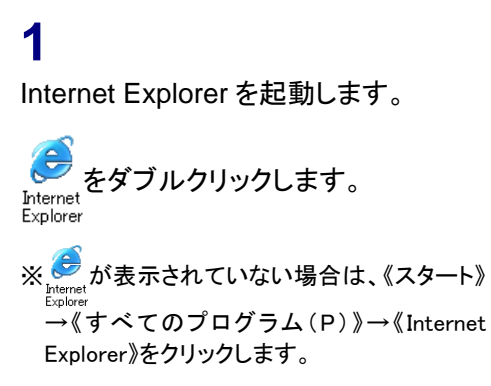

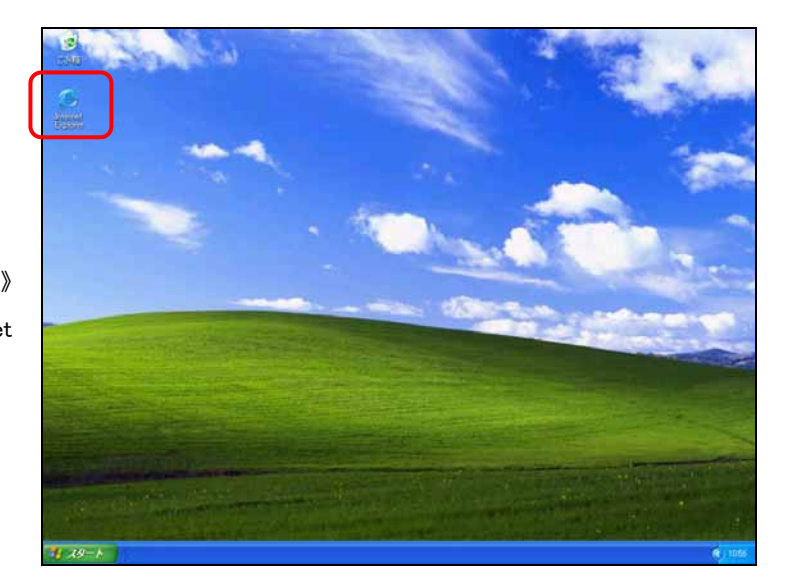

### **2** メニューバーの《ツール》から《インター ネット オプション》をクリックします。

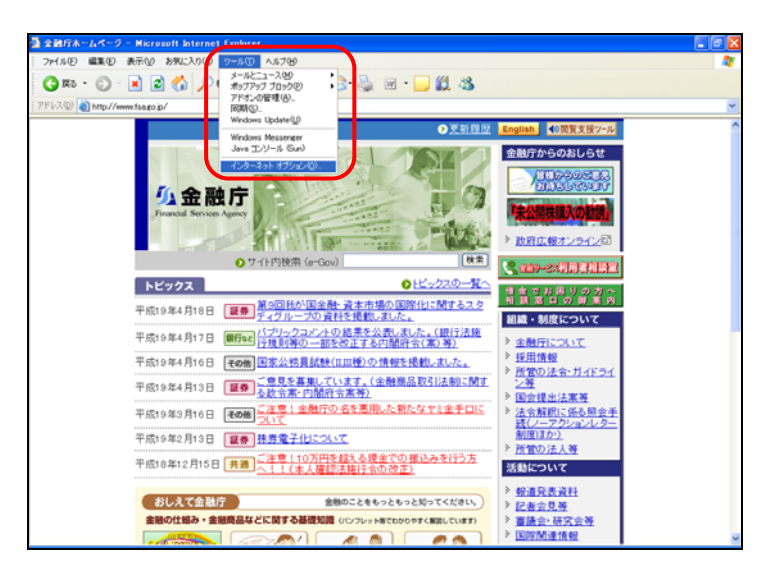

[インターネット オプション]が表示され ます。セキュリティの設定を行いま す。

**3** 《セキュリティ》タブをクリックします。

4 (信頼済みサイト)を選択し、 (<sup>信頼済みサイト</sup>)を選択し、 (サイト(<u>S</u>)... (サイト)をクリックしま す。

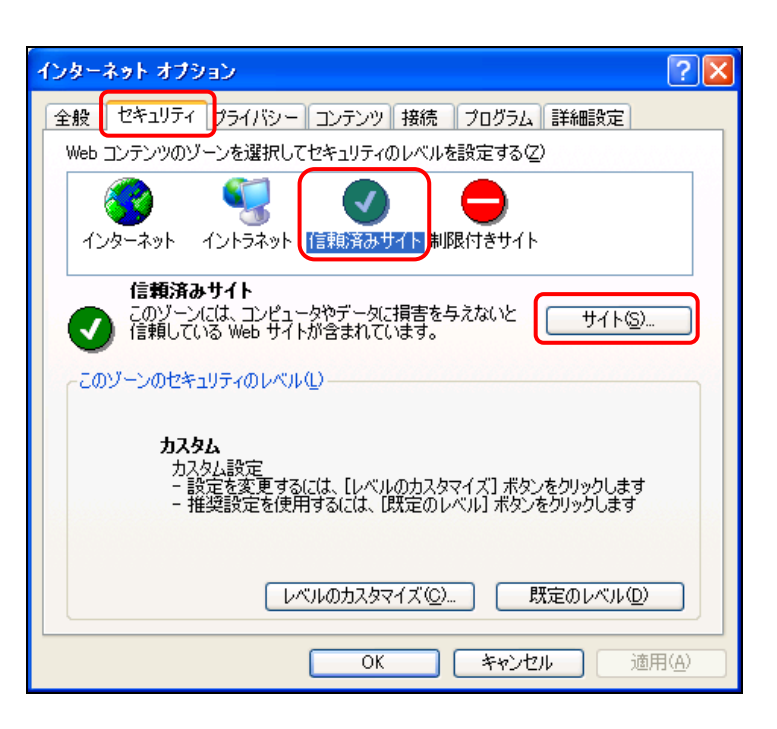

[信頼済みサイト]が表示されます。

### 5

《次の Web サイトをゾーンに追加する》 に「https://info.edinet-fsa.go.jp/」と入 力します。

### 6

<u>追加(A)</u>(追加)をクリックしま す。

| 信頼済みサイト                                                        | ? 🛛            |
|----------------------------------------------------------------|----------------|
| このゾーンに Web サイトを追加/削除できます。このゾーン<br>イトには、このゾーンのセキュリティの設定が適用されます。 | νのすべての Web サ   |
| 次の Web サイトをゾーンに追加する(D):                                        |                |
| https://info.edinet-fsa.go.jp/                                 | 追加( <u>A</u> ) |
| Web サイト(W):                                                    | ,              |
|                                                                | 削除( <u>R</u> ) |
| ✓このゾーンのサイトにはすべてサーバーの確認(https:)を必要とす                            | 13( <u>5</u> ) |
| ОК                                                             | キャンセル          |

## 7

《Web サイト》に URL が追加されたこと を確認します。

**8** OK (OK)をクリックします。

| 信頼済みサイト 💽 🔀                                                           |  |  |  |  |
|-----------------------------------------------------------------------|--|--|--|--|
| Cのゾーンに Web サイトを追加/削除できます。このゾーンのすべての Web サイトには、このゾーンのセキュリティの設定が適用されます。 |  |  |  |  |
| 次の Web サイトをゾーン(ご追加する(D):                                              |  |  |  |  |
|                                                                       |  |  |  |  |
| · Web サイト(W):                                                         |  |  |  |  |
| https://info.edinet-fsa.go.jp/ 肖耶徐(R)                                 |  |  |  |  |
| ☑このゾーンのサイトにはすべてサーバーの確認 (https:)を必要とする(≦)                              |  |  |  |  |
|                                                                       |  |  |  |  |

[インターネット オプション]に戻りま す。

9 OK (OK)をクリックします。

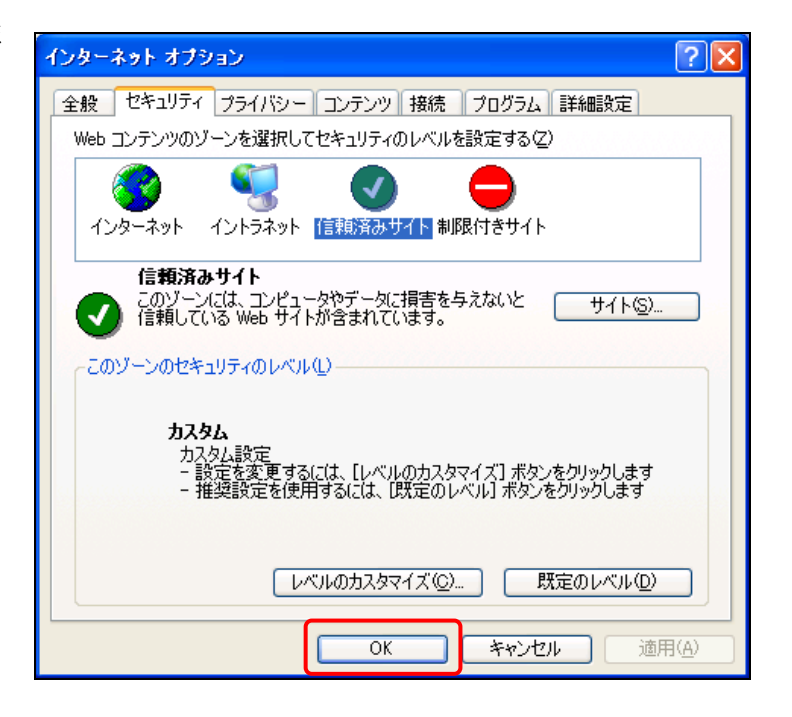

# 2-3 証明書の設定

Internet Explorer を使用する方で、「ルート証明書の更新」プログラムが有効でない方 や Firefox を使用する方は、EDINET に接続するために政府認証基盤 (GPKI) のホームペー ジから「アプリケーション認証局の自己署名証明書」をダウンロードし、ご利用いただくコ ンピュータへの設定を行います。

Internet Explorer を使用する方は、「2-3-1 証明書設定の必要性確認」の操作を行ない、設定が必要であるかを確認します。

設定が必要な方(Firefox を使用する方を含む)は、「2-3-2 証明書の設定」の操作を行います。

### 2-3-1 証明書設定の必要性確認

Internet Explorer をお使いの方は EDINET にアクセスし、「アプリケーション認証局の自 己署名証明書」を手動で設定する必要があるかを確認します。

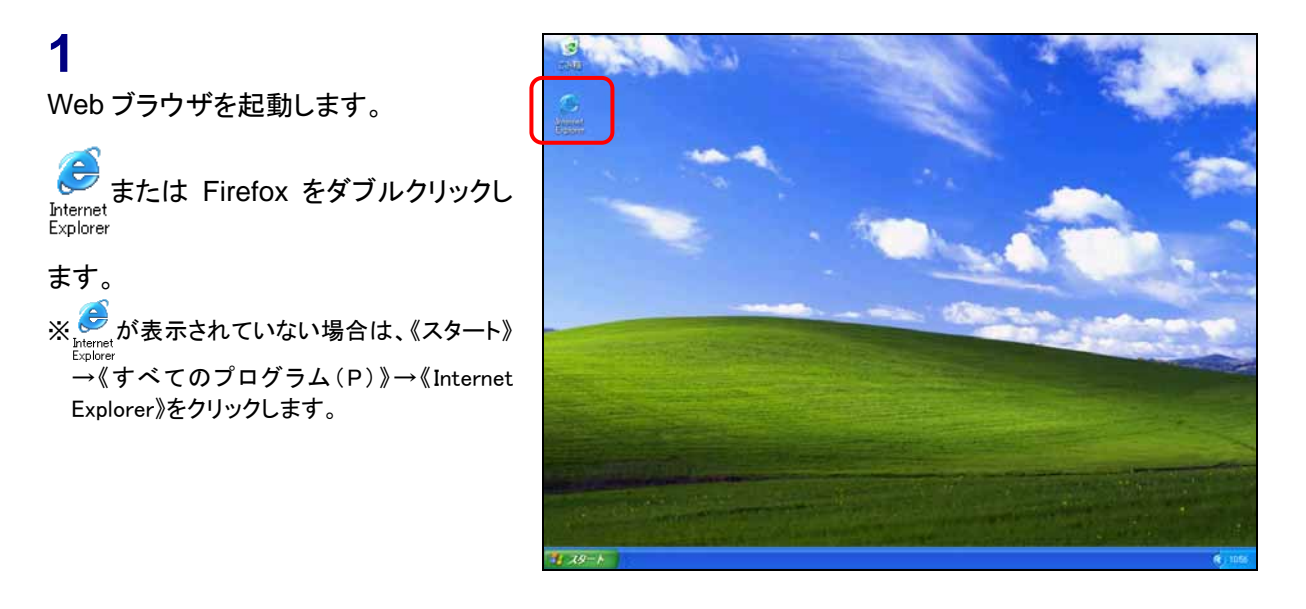

### 2

EDINETのホームページを表示します。

ホームページの URL

MEMO

http://info.edinet-fsa.go.jp/ にアクセス してください。

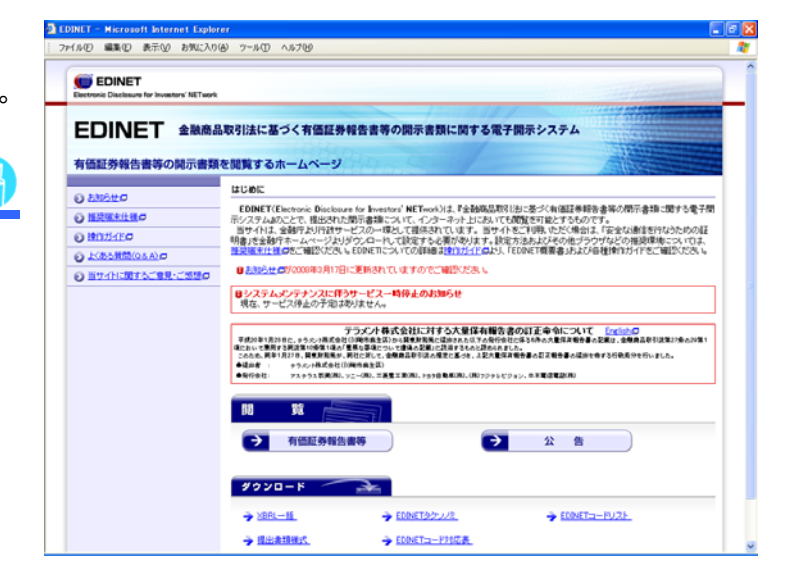

### 3

[有価証券報告書等の開示書類を閲覧 するホームページ]にある《閲覧》の (有価証券報告書等)をクリックします。

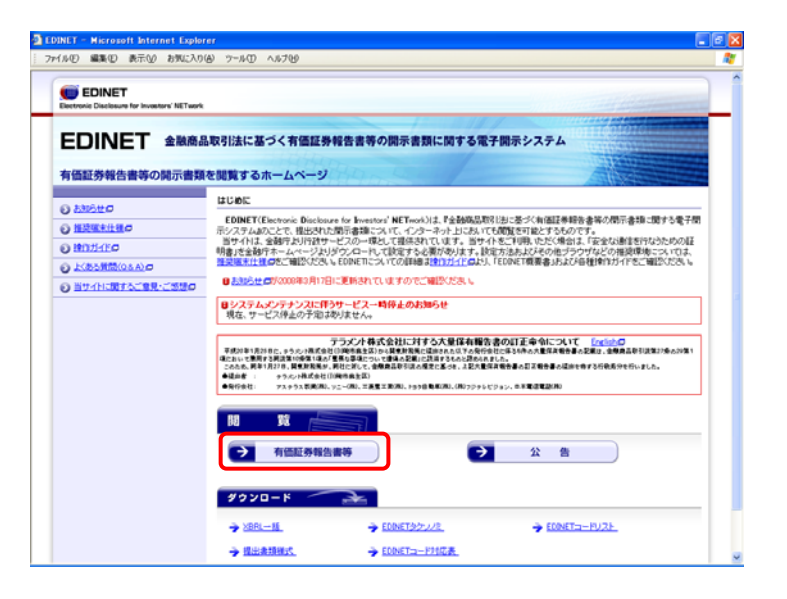

### 4

右記の「セキュリティの警告」が表示される場合は「2-3-2 証明書の設定」の 操作が必要です。

Internet Explorer 6 を使用している場合 は、「いいえ」を押した後、ブラウザを終 了します。Internet Explorer 7 または Internet Explorer 8 を使用している場合 は、「ここをクリックしてこのWebページ を閉じる」をクリックしてブラウザを終了 します。

#### Internet Explorer 6の場合

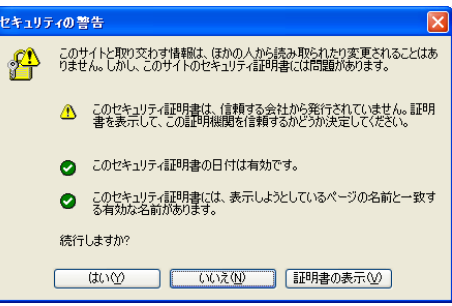

#### Internet Explorer 7 または Internet Explorer 8 の場合

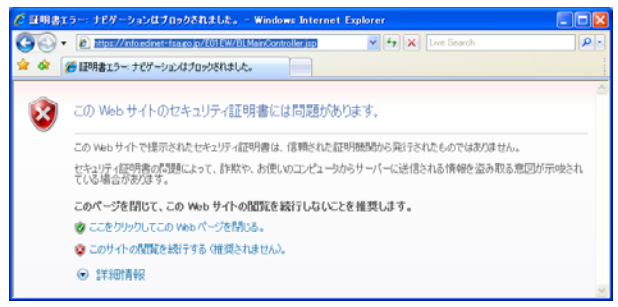

「セキュリティの警告」が 表示されない場合

MEMO

「セキュリティの警告」が表示されない場 合は「2-3-2 証明書の設定」は不要で す。ブラウザの鍵マークをクリックし、「証 明書の表示」を行います。 「発行者」が「ApplicationCA」と表示され ることを確認します。

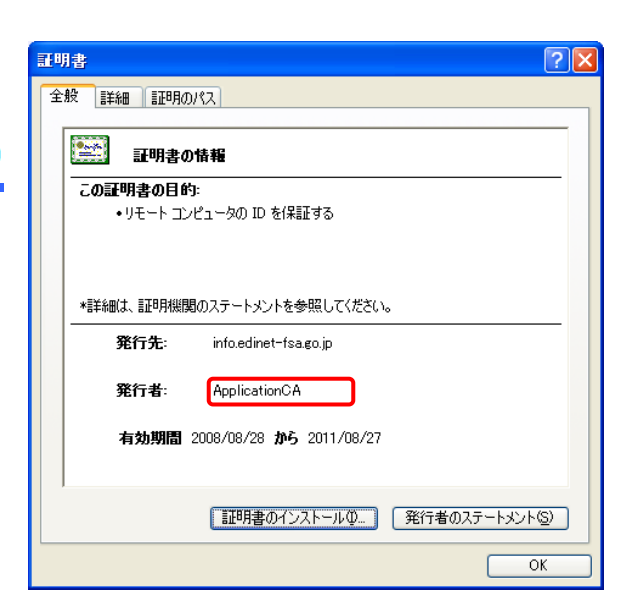

### 2-3-2 証明書の設定

政府認証基盤(GPKI)のホームページから、「アプリケーション認証局の自己署名証明書」 をダウンロードし、設定します。

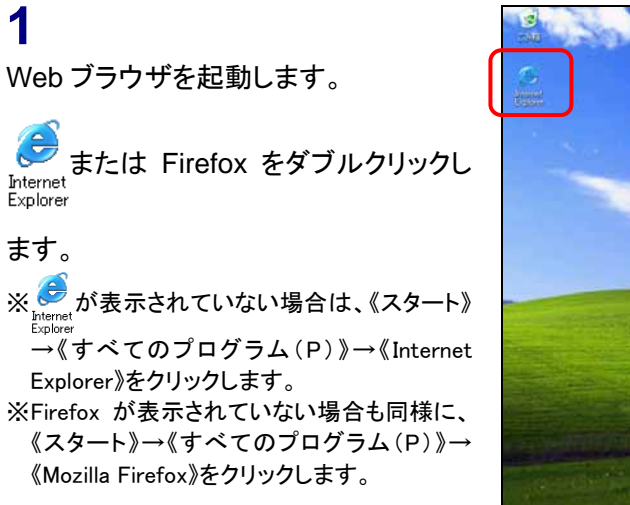

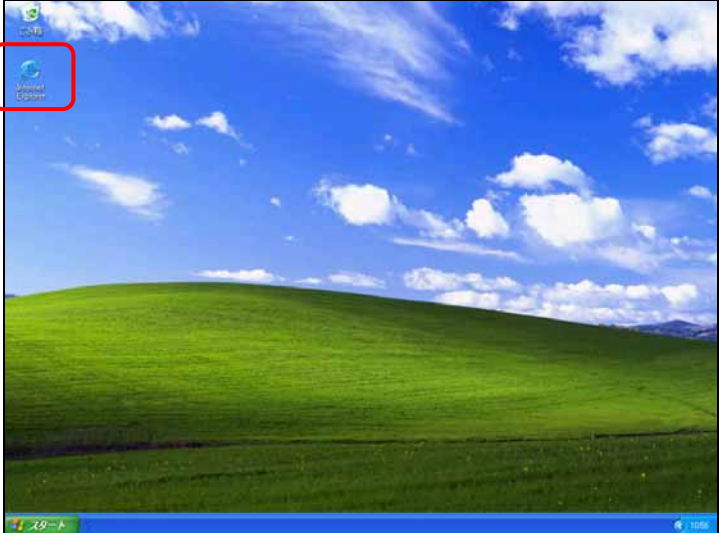

### 2

政府認証基盤(GPKI)のホームページ に接続し、「アプリケーション認証局の 自己署名証明書」をダウンロードし、設 定します。「アプリケーション認証局」を クリックし、以後は表示される画面に 従って操作してください。

政府認証基盤(GPKI)の

ホームページ

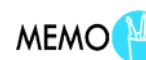

政府認証基盤(GPKI)のホームページの URL は、

http://www.gpki.go.jp/ です。

政府認証基盤のホームページおよび、 「アプリケーション認証局の自己署名証 明書」の設定に伴うお問合せは、政府認 証基盤(GPKI)のホームページに記載さ れている、「お問い合わせ」にご連絡くだ さい。

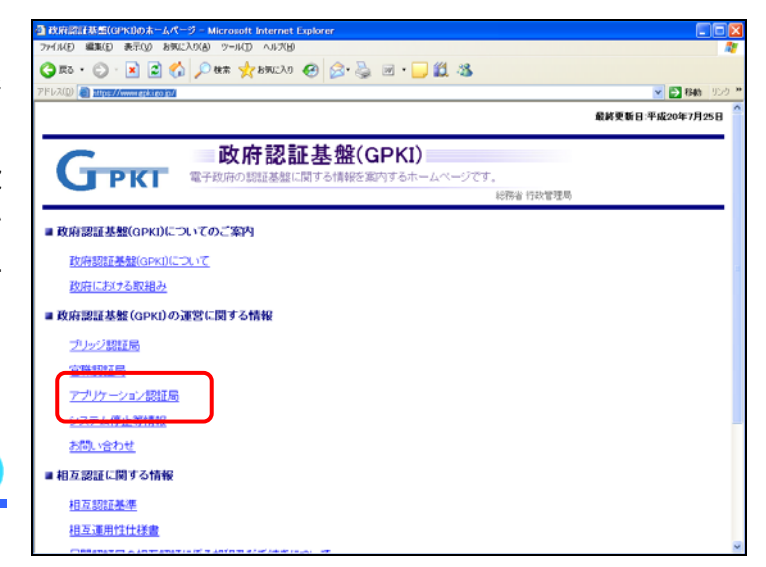

※本画面は2008年9月現在のものです。

| No. | 版数      | 改版日        | 変更内容                             |
|-----|---------|------------|----------------------------------|
| 1   | 第 1.0 版 | 2008.03.01 | 初版                               |
| 2   | 第 1.1 版 | 2008.09.06 | 「2-3 証明書の設定」証明書の設定方法の変更          |
| 3   | 第 1.2 版 | 2010.07.13 | 「1 操作環境について」動作確認環境【1】のオペレーティングシス |
|     |         |            | テム及び Web ブラウザのバージョンを変更           |
| 4   | 第 1.3 版 | 2012.04.11 | 「1 操作環境について」動作確認環境にオペレーティングシステム  |
|     |         |            | 及び Web ブラウザのバージョンを追記             |

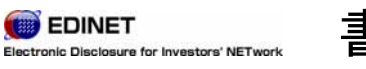

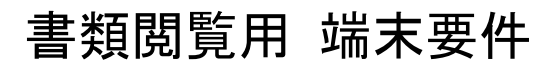

2012年4月11日1.3版